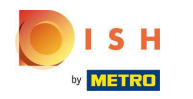

## Klikněte na RESTAURACE .

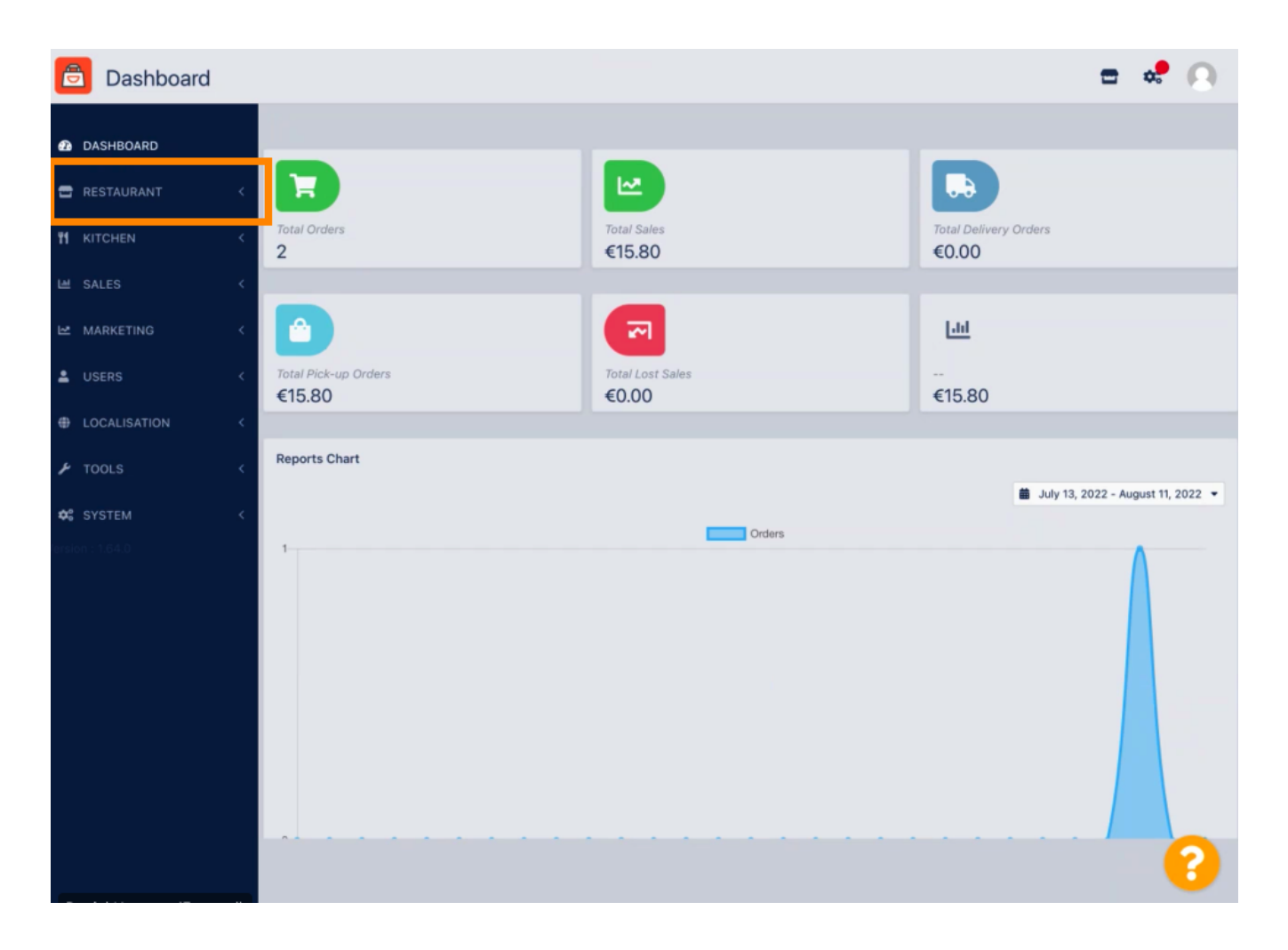

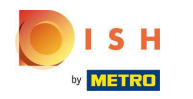

## Klikněte na Právní informace.

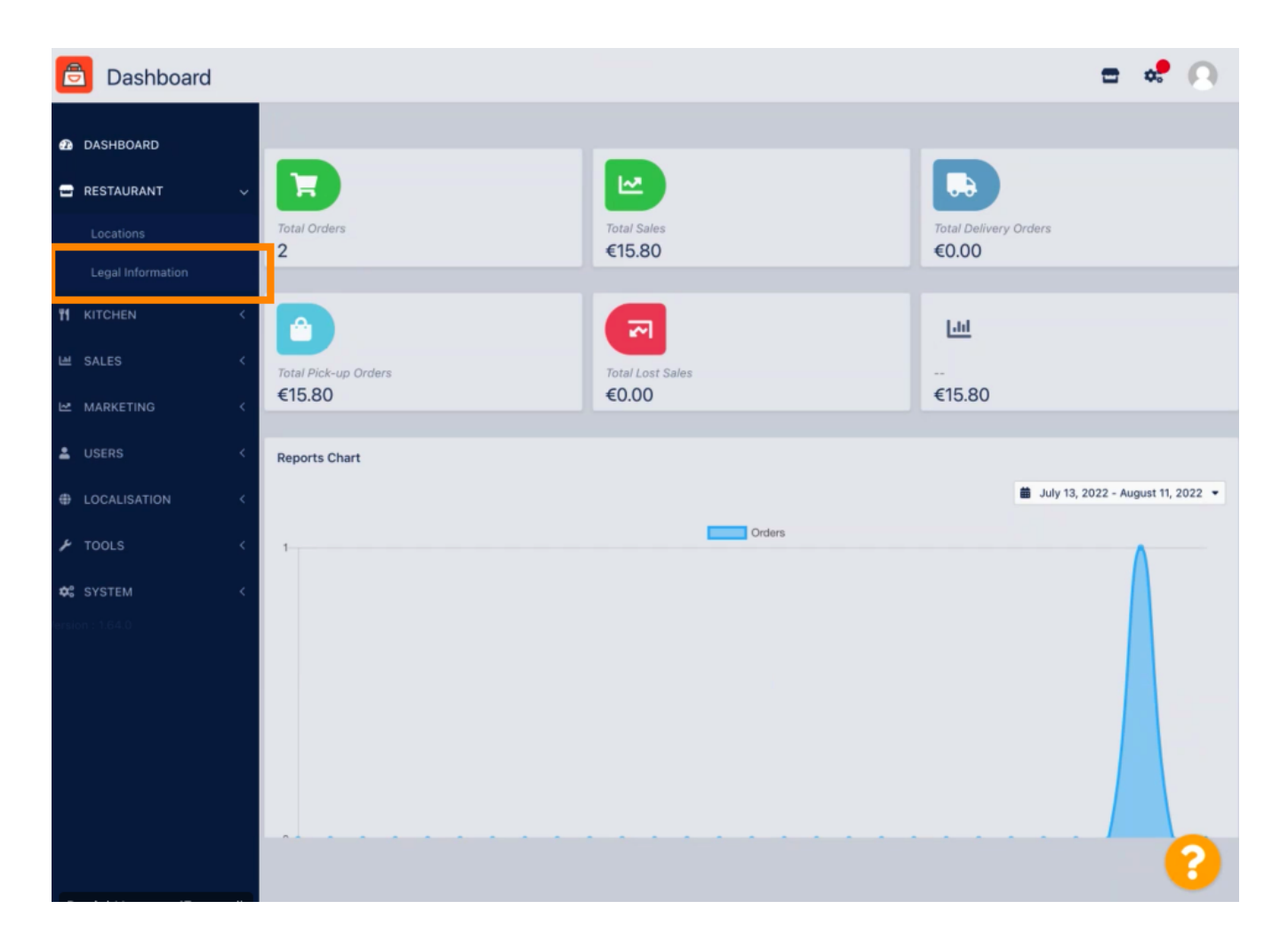

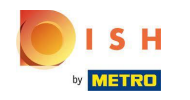

Zde můžete vložit nebo upravit právní informace společnosti. POZNÁMKA: Informace se zobrazí ve výloze v části Právní upozornění.

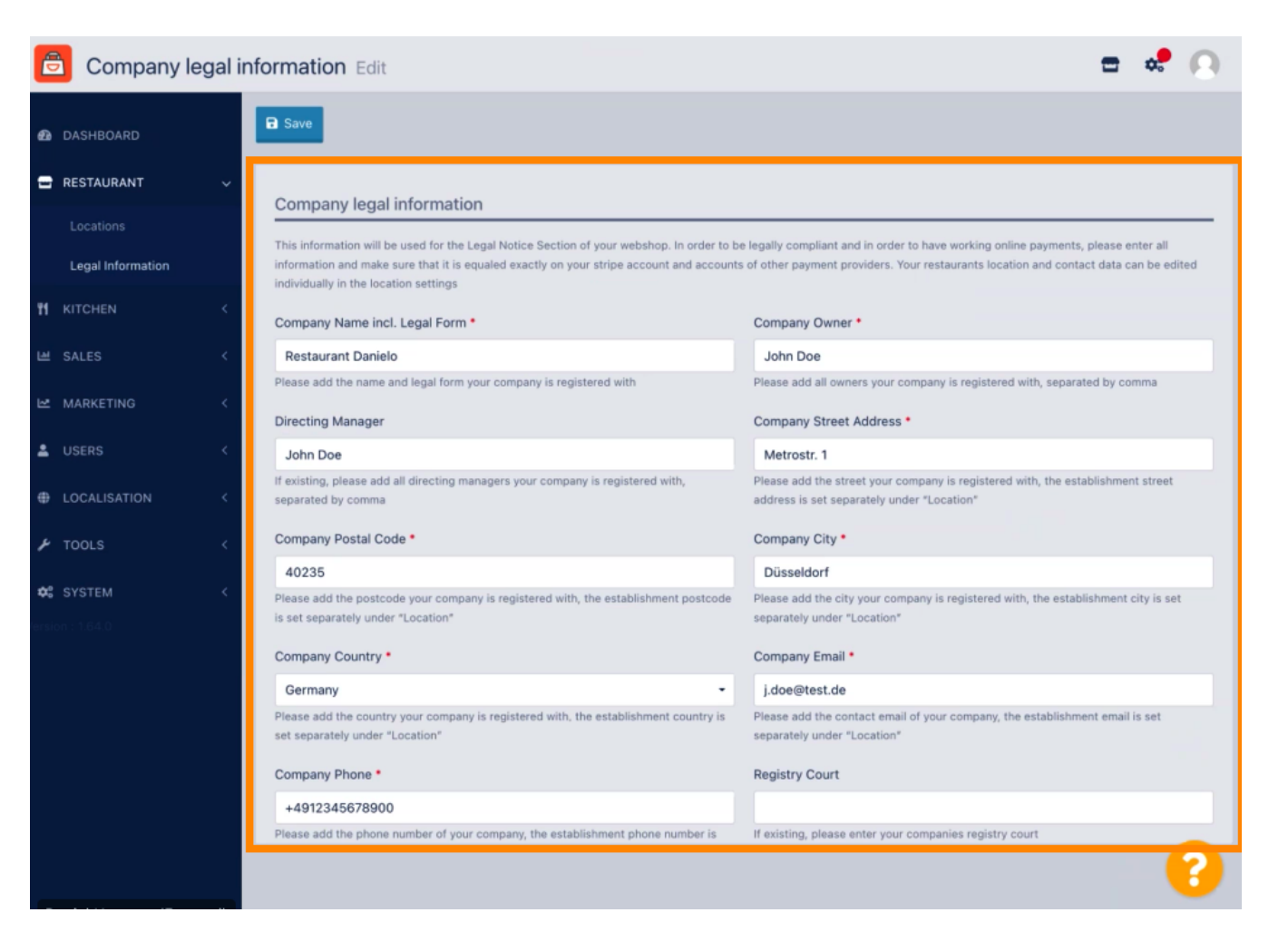

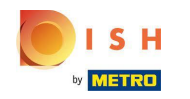

Přejděte dolů, abyste viděli další vstupní pole. POZNÁMKA: Informace se zobrazí ve výloze v části Právní upozornění.

| 🖻 Company legal information Edit 🛛 🚍 📌 📿 |   |                                                                                                    |                                                                                                    |  |  |  |
|------------------------------------------|---|----------------------------------------------------------------------------------------------------|----------------------------------------------------------------------------------------------------|--|--|--|
|                                          |   | individually in the location settings                                                                                     |                                                                                                    |  |  |  |
| DASHBOARD                                |   | Company Name incl. Legal Form •                                                                                           | Company Owner *                                                                                                    |  |  |  |
| RESTAURANT                               | ~ | Restaurant Danielo                                                                                                    | John Doe                                                                                                    |  |  |  |
|                                          |   | Please add the name and legal form your company is registered with                                                        | Please add all owners your company is registered with, separated by comma                                                  |  |  |  |
| Locations                                |   | Directing Manager                                                                                                    | Company Street Address *                                                                                                   |  |  |  |
| Legal Information                        |   | John Doe                                                                                                    | Metrostr. 1                                                                                                    |  |  |  |
|                                          | < | If existing, please add all directing managers your company is registered with,<br>separated by comma                     | Please add the street your company is registered with, the establishment street address is set separately under "Location" |  |  |  |
| SALES                                    | < | Company Postal Code •                                                                                                    | Company City *                                                                                                    |  |  |  |
| MARKETING                                |   | 40235                                                                                                    | Düsseldorf                                                                                                    |  |  |  |
| USERS                                    | Ì | Please add the postcode your company is registered with, the establishment postcode<br>is set separately under "Location" | Please add the city your company is registered with, the establishment city is set<br>separately under "Location"          |  |  |  |
|                                          |   | Company Country •                                                                                                    | Company Email •                                                                                                    |  |  |  |
| LOCALISATION                             | < | Germany -                                                                                                    | j.doe@test.de                                                                                                    |  |  |  |
| TOOLS                                    | < | Please add the country your company is registered with, the establishment country is set separately under "Location"      | Please add the contact email of your company, the establishment email is set separately under "Location"                   |  |  |  |
| SYSTEM                                   | < | Company Phone •                                                                                                    | Registry Court                                                                                                    |  |  |  |
|                                          |   | +4912345678900                                                                                                    |                                                                                                    |  |  |  |
|                                          |   | Please add the phone number of your company, the establishment phone number is<br>set separately under "Location"         | If existing, please enter your companies registry court                                                                    |  |  |  |
|                                          |   | Register Number                                                                                                    | VAT Identification Number                                                                                                  |  |  |  |
|                                          |   | 1324354657687980                                                                                                    | DE22222221                                                                                                    |  |  |  |
|                                          |   | If existing, please enter your companies register number                                                                  | If existing, please enter your companies VAT ID                                                                            |  |  |  |
|                                          |   |                                                                                                    |                                                                                                    |  |  |  |
|                                          |   |                                                                                                    | Privacy Settings [ PAQ ] New Features                                                                                      |  |  |  |

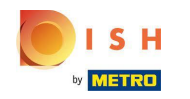

Přejděte nahoru a klikněte na Uložit. POZNÁMKA: Informace se zobrazí ve výloze v části Právní upozornění.

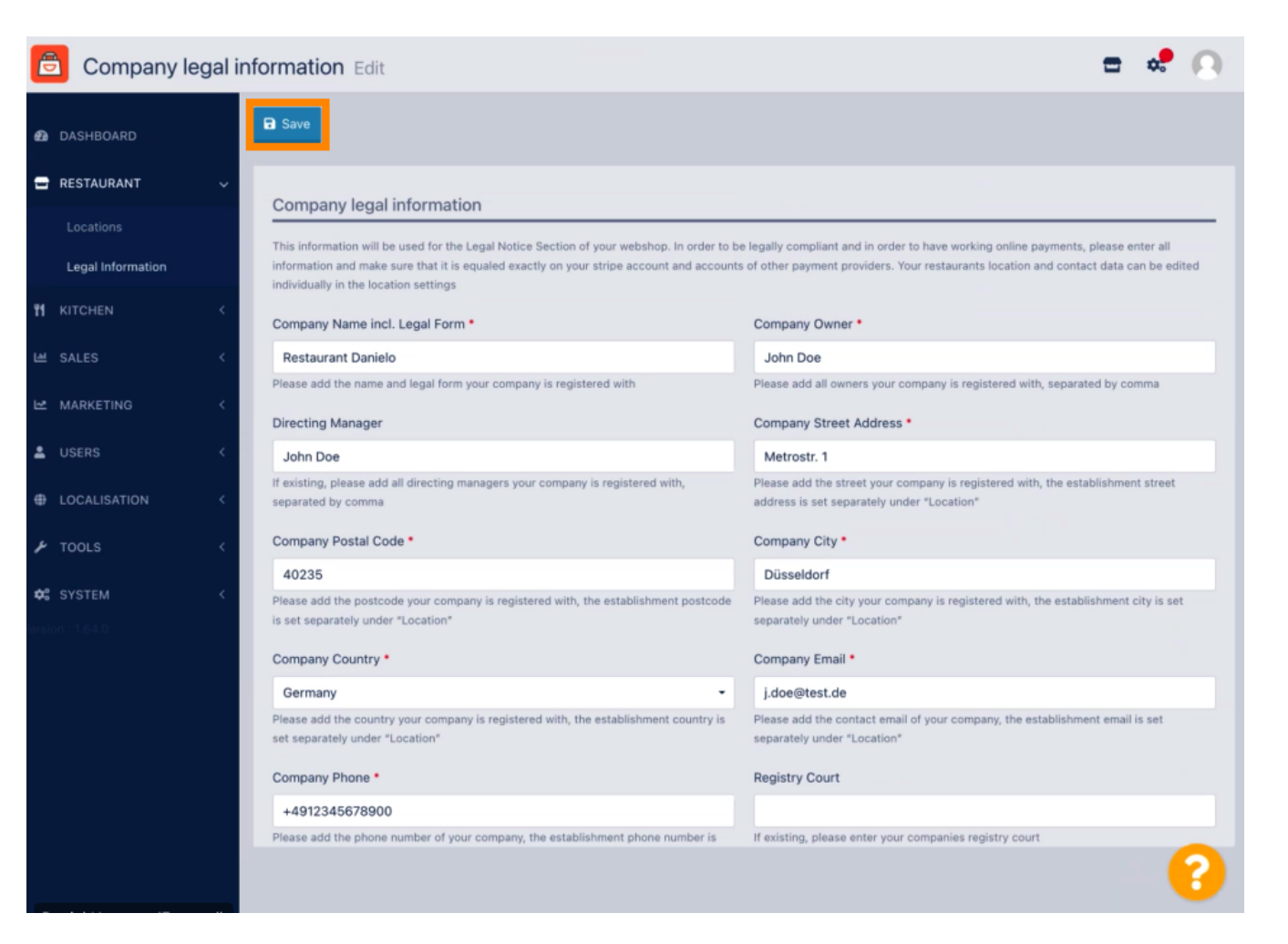

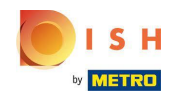

() Právní informace společnosti byly nyní úspěšně aktualizovány.

| ê           | Company leg      | jal inf | ormation Edit Company legal information updated successfully                                                                                                    | × 📼 📽 💽                                                                                                    |
|-------------|------------------|---------|----------------------------------------------------------------------------------------------------|----------------------------------------------------------------------------------------------------|
| 🙆 DA        | SHBOARD          |         | B Save                                                                                                    |                                                                                                    |
| 🖶 RE        | STAURANT         | ~       | Company legal information                                                                                                    |                                                                                                    |
|             |                  |         | This information will be used for the Level Mation Continue of usual matching in and a to be                                                                                                    | leally any list and is and a to have waiting and a support of the second second s |
| U           | egal Information |         | Insimomation will be used for the Legal Notice section or your webshop. In order to be<br>information and make sure that it is equaled exactly on your stripe account and accounts<br>individually in the location settings | regainy compliant and in order to have working online payments, please enter all<br>of other payment providers. Your restaurants location and contact data can be edited                                                                                                    |
| <b>н</b> кп |                  | <       | Company Name incl. Legal Form •                                                                                                    | Company Owner •                                                                                                    |
| 🖻 SA        | LES              | < .     | Restaurant Danielo                                                                                                    | John Doe                                                                                                    |
| ⊵≊ ми       | RKETING          | <       | Please add the name and legal form your company is registered with<br>Directing Manager                                                                                                    | Please add all owners your company is registered with, separated by comma                                                                                                    |
| 🛓 US        |                  | <       | John Doe                                                                                                    | Metrostr. 1                                                                                                    |
| ⊕ LO        | CALISATION       | <       | If existing, please add all directing managers your company is registered with, separated by comma                                                                                                    | Please add the street your company is registered with, the establishment street address is set separately under "Location"                                                                                                    |
| 🗲 то        | OLS              | <       | Company Postal Code •                                                                                                    | Company City •                                                                                                    |
|             |                  |         | 40235                                                                                                    | Düsseldorf                                                                                                    |
| o: SY       | STEM             | <       | Please add the postcode your company is registered with, the establishment postcode<br>is set separately under "Location"                                                                                                   | Please add the city your company is registered with, the establishment city is set<br>separately under "Location"                                                                                                    |
|             |                  |         | Company Country •                                                                                                    | Company Email •                                                                                                    |
|             |                  |         | Germany -                                                                                                    | j.doe@test.de                                                                                                    |
|             |                  |         | Please add the country your company is registered with, the establishment country is<br>set separately under "Location"                                                                                                    | Please add the contact email of your company, the establishment email is set<br>separately under "Location"                                                                                                    |
|             |                  |         | Company Phone *                                                                                                    | Registry Court                                                                                                    |
|             |                  |         | +4912345678900                                                                                                    |                                                                                                    |
|             |                  |         | Please add the phone number of your company, the establishment phone number is                                                                                                    | If existing, please enter your companies registry court                                                                                                    |
|             |                  |         |                                                                                                    | ?                                                                                                    |

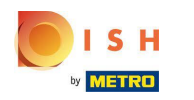

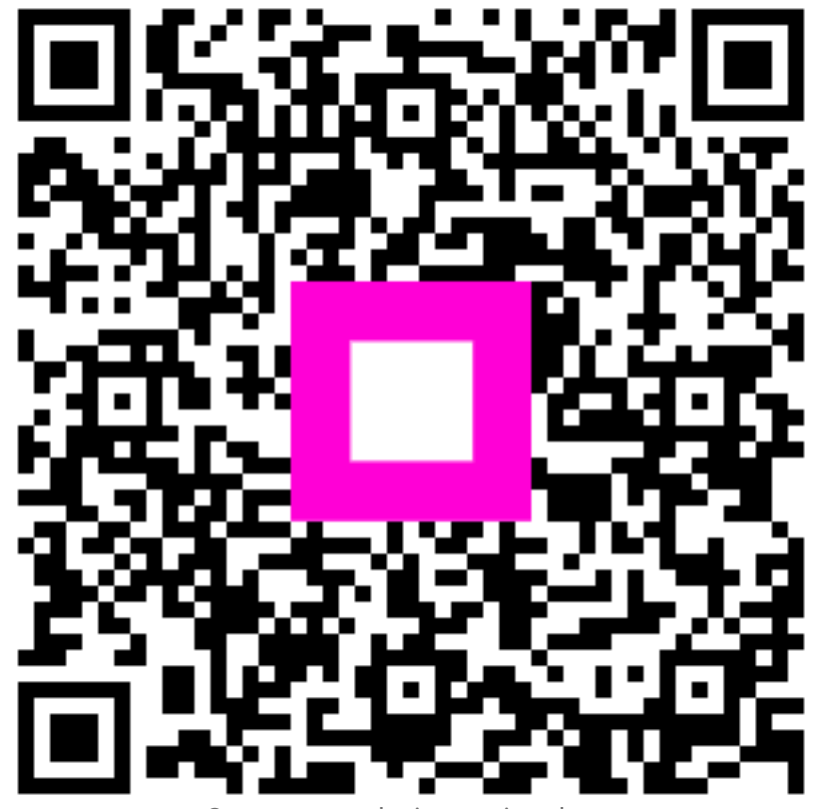

Scan to go to the interactive player